# Composing the Assessment Committee in PhD-Track

A guideline for the Principal Promotor – version 1.0

# Introduction

With the introduction of the new Doctoral Regulations 2023 (effective at FHML as of the 1<sup>st</sup> of January 2024), FHML has decided to start with implementing these regulations in PhD-Track.

First part of this implementation involves submitting a request for the composition of an Assessment Committee to the FHML PhD Office, as described in the letter (with reference 23.2665) of Prof. Dr. Annemie Schols, Dean FHML, sent on 22<sup>nd</sup> of December 2023 to all professors and associate professors of FHML.

As describes in the Doctoral Regulations 2023, only the Principal Promotor may submit a request for an Assessment Committee to the Dean. Therefore, the actions described in the instructions below can only done by those persons who have in PhD-Track the supervisor role "Principle Promotor".

This guideline will show some print screens of the process, accompanied by some explanation, which could help the Principal Promotor with composing the assessment committee via PhD-Track.

As the process of composing an assessment committee in PhD-Track is an ongoing process due to improvements and refinements, this guideline is also subject to change and regularly a new version will be available

The FHML PhD-Office (reachable by email via <u>fhmldoctoraldegrees@maastrichtuniversity.nl</u>) or the PhD-Track contactpersons at the Research Institutes are available to support you, even after following these guidelines.

| Research Institute | Contact person                           |
|--------------------|------------------------------------------|
| CAPHRI             | Chantal Claessens                        |
| CARIM              | Esther Willigers                         |
| GROW               | Brigitte Custers                         |
| MERLN              | Noor ten Hoeve                           |
| MHeNS              | Ankie Hochstenbach, Maarten van Hertrooy |
| M4I                | Noor ten Hoeve                           |
| NUTRIM             | Patrick van Gorp                         |
| SHE                | Nicky Verleng, Lisa Dubois               |

# Instructions

1. Login into PhD-Track by using the school-URL of PhD-Track

https://xxxxxxx.track.maastrichtuniversity.nl/Public/login

|      |                                         |                                                               | Contraction and the second sectors |  |
|------|-----------------------------------------|---------------------------------------------------------------|------------------------------------|--|
| ogin |                                         |                                                               |                                    |  |
|      | User name or e-mail address<br>Password | Log in  Forgot your password? Create an account for PhDTrack? |                                    |  |

| Ma:          | astricht    | Universit | y     |        |
|--------------|-------------|-----------|-------|--------|
| Dashboard    | My Info     | Messages  | Lists | Search |
| You are here | : Dashboard |           |       |        |

3. Click on '**PhD programmes**' and select the Candidate for which you want to set up an Assessment Committee.

| Maastricht Uni                                             | versity                                                         |                                 |       |
|------------------------------------------------------------|-----------------------------------------------------------------|---------------------------------|-------|
| Dashboard My Info Me                                       | essages Lists Search                                            |                                 |       |
| You are here: Lists > PhD prog                             | rammes                                                          |                                 |       |
|                                                            |                                                                 |                                 | E 🔎 🖮 |
| <ul> <li>PhD candidates</li> <li>PhD programmes</li> </ul> | PhD programs<br>Below you see a list of PhD programs. Click and | y row to view the details       |       |
|                                                            | Full name 🜩                                                     | Title of PHD research project   |       |
|                                                            |                                                                 |                                 |       |
|                                                            | workflowtest_ Candidate11                                       | Please fill your project title! |       |
|                                                            | P.T. Candidate_4                                                | Test_Program 4                  |       |
|                                                            |                                                                 |                                 |       |

4. Click in the menu on the right side of the screen on 'Assessment Committee'

Goede Promotor\_test\_1: Log out

# Maastricht University

| Dashboard My Info M                                                                                                    | essages Lis        | ts Search              |            | Capacit        |                                         |         |
|----------------------------------------------------------------------------------------------------|--------------------|------------------------|------------|----------------|-----------------------------------------|---------|
| Tou are here. Lists / PhD call                                                                                                | uluates 7 P. I. Ca | indidate_4 / Test_F    | rogram 4 , | General        | 1 4 4 4 4 4 4 4 4 4 4 4 4 4 4 4 4 4 4 4 |         |
| <ul> <li>Personal Details</li> <li>Test Program 4</li> </ul>                                                                  | General o          | of P.T. Candid         | ate_4      |                |                                         | ₩ csv 📾 |
| General                                                                                                    | The DhD n          | rogrammo is o          | urrontly   | Astivo         |                                         |         |
| <ul> <li>Supervisors</li> <li>Supervisory Committee</li> <li>Skills and competencies</li> <li>Professional Courses</li> </ul> | Status perio       | eds:<br>End            | Status     | Reason         |                                         |         |
| <ul> <li>Conferences &amp; activities</li> </ul>                                                                              | 1-9-2020           | -                      | Active     |                |                                         |         |
| Teaching                                                                                                    |                    |                        |            |                |                                         |         |
| <ul><li>Documents</li><li>Questionnaires</li></ul>                                                                            | Title of PhD res   | search project         |            | Test_Program 4 |                                         | _       |
| <ul> <li>Evaluation Periods</li> </ul>                                                                                        | Faculty            |                        |            | FHML           |                                         |         |
| <ul> <li>Alumpi dotails</li> <li>Assessment Committee</li> </ul>                                                              | Additional facu    | Ities                  |            |                |                                         |         |
| Innenne                                                                                                    | Joint/Double D     | octorate               |            |                |                                         |         |
|                                                                                                    | Name and loca      | tion partner Universit | у          |                |                                         |         |
|                                                                                                    | A                  |                        |            | No             |                                         |         |

5. The screen that appears shows an overview of the PhD Program of the selected PhDcandidate, followed by the supervisory team.

If you do not see the two orange buttons as shown in the figure below, you do not have the role 'principle promotor' in this PhD-program. Please contact your PhD-Track contact person at your Institute and ask to change your role in the supervisory team to 'principal promotor'.

| Dashboard My Info M                                                                                                    | Messages Lists Search                                                              | Drogram 4 ) Assessment Committe                                  |                                                          | the sector data          |
|----------------------------------------------------------------------------------------------------|------------------------------------------------------------------------------------|------------------------------------------------------------------|----------------------------------------------------------|--------------------------|
|                                                                                                    |                                                                                    |                                                                  |                                                          | esv                      |
| Test_Program 4<br>• General<br>• Supervisors<br>• Supervisory Committee<br>• Skills and competencies                                   | PhD Candidate:<br>Dissertation title:<br>Joint/Double Doctorate:<br>Supervisors:   | P.T. Candidate_4<br>-<br>No                                      |                                                          |                          |
| Professional Courses<br>Conferences & activities<br>Teaching                                                                           | Name                                                                               |                                                                  | Role                                                     | Principal supervisor     |
| Documents<br>Questionnaires                                                                                                    | G. Promotor_test_1                                                                 |                                                                  | Co-supervisor ('co-promotor')<br>Supervisor ('promotor') | no<br>yes                |
| <ul> <li>Questionnaires</li> <li>Evaluation Periods</li> <li>Alumni details</li> <li>Assessment Committee</li> <li>Timeline</li> </ul> | Assessment committe<br>Below you see a list of assig<br>edit committee member's de | ee of P.T. Candidate_4<br>ned committee members. Click<br>tails. | any row to view assignment det                           | ails or open at the righ |

At this point, there are two options:

#### a. Assigning an assessment committee member to the PhD-Program

|                                       |                                                                                                    |                                                                                                    | Const. Const. Const. Const.                                                                                                    |
|---------------------------------------|----------------------------------------------------------------------------------------------------|----------------------------------------------------------------------------------------------------|----------------------------------------------------------------------------------------------------|
| Committee Mem<br>Please select a comm | bers of P.T.                                                                                                    | Candidate_4<br>rou like to assign to this program.                                                                                                    |                                                                                                    |
| committee Member:                     |                                                                                                    |                                                                                                    |                                                                                                    |
| committee member:                     |                                                                                                    | Chair                                                                                                    |                                                                                                    |
| ssignment date:                       |                                                                                                    | 03/02/2024 🚆                                                                                                    |                                                                                                    |
| Vithdrawal date:                      |                                                                                                    | 99<br>9                                                                                                    |                                                                                                    |
| Vithdrawal reason:                    |                                                                                                    |                                                                                                    |                                                                                                    |
|                                       |                                                                                                    |                                                                                                    |                                                                                                    |
|                                       |                                                                                                    |                                                                                                    |                                                                                                    |
|                                       | Committee Mem<br>Please select a comm<br>Committee Member:<br>Committee member:<br>Assignment date:<br>Vithdrawal date:<br>Vithdrawal reason: | Committee Members of P.T.<br>Please select a committee member y<br>Committee Member:<br>Committee member:<br>Assignment date:<br>Vithdrawal date:<br>Vithdrawal reason: | Committee Members of P.T. Candidate_4         Please select a committee member you like to assign to this program.         Committee Member:         Committee member:         Committee member:         Chair         Assignment date:         Vithdrawal date:         Vithdrawal reason: |

The PhD-Track Committee Members database contains all the FHML full professors<sup>1</sup> with the correct information already prefilled according to the information known at the FHML PhD-Office and the persons that have been added by your fellow principal promotors, like non-UM professors and Associate Professors with the *Ius promovendi*.

Click once on the field of the Committee Member, and type any two letters of the last name, or email address of the person you are looking for.

| Committee Members of P.T.<br>Please select a committee member y | Candidate_4<br>ou like to assign to this program. |
|-----------------------------------------------------------------|---------------------------------------------------|
| Committee Member:                                               |                                                   |
| Committee member:                                               | Please enter 2 more characters                    |
|                                                                 |                                                   |

<sup>&</sup>lt;sup>1</sup> At the start of the module 'Composing the Assessment Committee in PhD-Track' the database does not contain the list of full professors yet. In the second half of February 2024 this list will be added to PhD-Track

#### Subsequently select the person of interest

| Committee Member:  | maastr                 |   |
|--------------------|------------------------|---|
| Committee member:  | J.J.C. Arts            | - |
| Assignment date:   | Marteen Bak            |   |
| Withdrawal date:   | E. Bidar               |   |
| Withdrawal reason: | MA van Bokhoven        |   |
|                    | J Burgers              |   |
|                    | R. Crutzen             |   |
|                    | Paula da Costa Martins |   |
|                    | B de Galan             |   |
|                    | D.K.M. de Ruysscher    |   |
|                    | I Dijkgraaf            |   |
| save               | R. Heeren              |   |
|                    | M.J.G Jacobs           | - |

After adding the right person, select the role of this person in the assessment committee: Chair or Member<sup>2</sup>

In the box 'Assignment date' is automatically the current date already selected. However, if necessary another date can be selected by clicking on and select the right date.

To confirm the selected person, the role and the assignment date, click on 'save'.

Continue with adding the other members of the assessment committee, by repeating the previous steps.

#### b. Adding a new person to the list of committee members in PhD-Track

In the case a person cannot be found in the database as described above, this person has to be added manually by clicking on the right orange box Add committee member , and the screen below appears.

Fill the information of the person you want to add and click on 'Add committee member' at the bottom of the page.

It is important that you fill the right information in all fields, including the correct e-mail address. Not complete or not right filled information will cause a delay in the approval of the assessment committee by the dean.

<sup>&</sup>lt;sup>2</sup> Only one person can have the role of Chair in an assessment committee.

| User details<br>Below you see details of |                        |
|------------------------------------------|------------------------|
| E-mail address:                          |                        |
| Initials:                                |                        |
| First name:                              |                        |
| Middle name:                             |                        |
| Last name:                               |                        |
| Gender:                                  | Male 🗸                 |
| Academic Title:                          | Em Prof Dr Ir Mr       |
| Affiliation:                             | MaastrichtUniversity ~ |
| Title of the Chair:                      |                        |
| lus Promovendi:                          | ○ Yes ● No             |
| Department/Institute:                    |                        |
| Phone:                                   |                        |
| Add committee member                     |                        |

When all persons are added to the database, you can continue assign the persons to the assessment committee of the PhD-candidate by following the instructions as described before under *a.* Assigning an assessment committee member to the PhD-Program

When all the committee members are added, it could look like the:

|                         |                  |      | CSV CSV              |
|-------------------------|------------------|------|----------------------|
| PhdProgram Overview     |                  |      |                      |
| PhD Candidate:          | P.T. Candidate_4 |      |                      |
| Dissertation title:     | -                |      |                      |
| Joint/Double Doctorate: | No               |      |                      |
| Supervisors:            |                  |      |                      |
| Name                    |                  | Role | Principal supervisor |

| Ook_een CoPromotor_test_1     Co-supervisor ('co-promotor')     no       G. Promotor_test_1     Supervisor ('promotor')     ves | Name                      | Role                          | Principal supervisor |
|----------------------------------------------------------------------------------------------------|---------------------------|-------------------------------|----------------------|
| G Promotor test 1 Supervisor ('promotor') yes                                                                                   | Ook_een CoPromotor_test_1 | Co-supervisor ('co-promotor') | no                   |
| Supervisi (promotor) yes                                                                                                    | G. Promotor_test_1        | Supervisor ('promotor')       | yes                  |

#### Assessment committee of P.T. Candidate\_4

Below you see a list of assigned committee members. Click any row to view assignment details or open at the right to edit committee member's details.

#### Current members:

| Name                     | Role         | Academic title | Affiliation          | Assignment |
|--------------------------|--------------|----------------|----------------------|------------|
|                          |              |                |                      | date       |
| T Committee              | Chair        | Prof           | MaastrichtUniversity | 03/02/2024 |
| Cees Committee_test_1    | Member       | Prof Dr        | MaastrichtUniversity | 03/02/2024 |
| Barbara Committee_test_2 | Member       | Dr Ir          | Other                | 03/02/2024 |
| Former members(s):       |              |                |                      |            |
| Name                     | Role         | Academic title | Affiliation          | Withdrawal |
|                          |              |                |                      | date       |
| Assian committee member  | Add committe | o mombor       |                      |            |
| Assign commutee member   | Add committe | e member       |                      |            |

If you notice there is a mistake in the information of the currently composed assessment committee, there are three options:

### 1. The role or assignment date is not OK

Click on the name of that member and in the screen that opens, make the change and click the 'save' button

### 2. Edit the committee member's personal data

Hoover with your computer mouse over the Assignment date of the member of interest until the hand-icon appears and the folder icon turns yellow.

| Assignment |  |   |  |
|------------|--|---|--|
| date       |  |   |  |
| 03         |  | × |  |

By clicking on this folder, you return to the User details of the selected committee member. Make the change and click on the 'save' button

#### 3. Remove an assigned committee member

It is possible that not the right person has been selected and added to the assessment committee. You can correct this not by clicking on the folder icon, but by clicking on the red arrow.

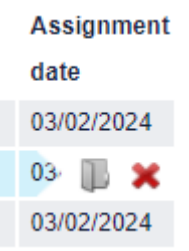

A confirmation has to be made on top of the screen

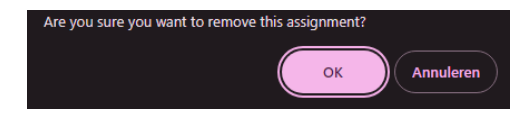

### **Committee regulations checklist**

When you have added the committee members, you have to answer some questions before you can submit the assessment committee for review. These questions are related to the admissibility of the proposed committee members to the assessment committee.

The questions in the checklist can vary, depending on the type of PhD-program: 1) Normal PhD-Program or 2) Joint-/Double Degree Program.

Carefully read the question and answer with **Yes** or **No**. Depending on your answer, some questions will show an additional remark or text box (indicated with a red arrow)

When you use the 'save checklist' button, the checklist will be saved for later moment; otherwise when you do not save and you leave the web page, the answers will be deleted!

#### 1) Normal PhD-program

#### **Committee regulations checklist**

All questions must be answered before submitting the assessment committee for review.

| 1. | Does the proposed committee consist of 4 or 5 members (including the intended chair)?                                                                                                    | 0<br>0                               | Yes<br>No |
|----|----------------------------------------------------------------------------------------------------|--------------------------------------|-----------|
| 2. | Does the intended chairman have an appointment at Maastricht University and does he have the ius promovendi?                                                                                                    | 0                                    | Yes<br>No |
| 3. | Do at least two professors or emeriti professors currently have the ius<br>promovendi?                                                                                                    | <ul><li></li><li></li></ul>          | Yes<br>No |
| 4. | Does the proposed committee include a maximum of two professors who do<br>not have the ius promovendi or non-professors who have a doctorate and<br>have sufficient expertise in the field of the subject of the dissertation?            | <ul><li></li><li></li><li></li></ul> | Yes<br>No |
| 5. | Does the proposed committee contain two members who are not affiliated<br>with Maastricht University?                                                                                                    | <ul><li>○</li></ul>                  | Yes<br>No |
| 6. | Are the supervisor and/or co-supervisor part of the committee?                                                                                                    | 0<br>0                               | Yes<br>No |
| 7. | Is a co-author of one or more of the scientific papers that form part of the<br>dissertation a member of the proposed committee?                                                                                                    | 0<br>0                               | Yes<br>No |
| 8. | Does the proposed committee include members who are partners or family members (up to the second degree) of the PhD candidate?                                                                                                    | ()<br>()                             | Yes<br>No |
| 9. | Does the committee contain at least one female and one male member?<br>This is the aim. We ask you to reconsider the composition of the<br>assessment committee. However, it is not a requirement.                                        | ()<br>()                             | Yes<br>No |
| 1( | <ul> <li>Does the proposed committee include representation from different scientific views?</li> <li>This is the aim. We ask you to reconsider the composition of the assessment committee. However, it is not a requirement.</li> </ul> | ()<br>()                             | Yes<br>No |

Save checklist

#### 2) Joint- / Double Degree PhD-program

Save checklist

In this case there are some different and some additional questions related to the Joint- / Double Degree PhD-program. This relates to the collaboration agreement between the UM and the partner University. This collaboration agreement has to be signed within the first two years after the start of the Joint- or Double Degree Program.

For more information, please contact the FHML- advisor Monique Latour.

|            | Have you upleaded the collaboration agreement for the DbD track in question                                                                                                    | ~          |                |
|------------|----------------------------------------------------------------------------------------------------|------------|----------------|
| 1.         | into the PhD Track system? The agreement can be uploaded in the '10.                                                                                                    | Q          | Yes            |
|            | Agreements / Contracts' folder under 'Documents'.                                                                                                    | $\odot$    | No             |
|            | Uploading the cooperation agreement is mandatory. Please upload the                                                                                                    |            |                |
|            | agreement first.                                                                                                    |            |                |
| 2.         | Does the intended chairman have an appointment at Maastricht University                                                                                                    | $\bigcirc$ | Ves            |
|            | and does he have the ius promovendi?                                                                                                    | õ          | No             |
|            | Does the proposed committee consist of a minimum of 4 and a maximum of                                                                                                    | ~          |                |
| 5.         | 6 members (including the intended chairman)?                                                                                                    | $\bigcirc$ | Yes            |
|            |                                                                                                    | $\cup$     | No             |
|            | This is a deviation from the promotion regulations. Provide substantiation for                                                                                                    |            |                |
|            | this deviation so that the dean can assess whether an exemption can be                                                                                                    |            |                |
|            | granted on this point:                                                                                                    |            |                |
|            |                                                                                                    |            |                |
|            |                                                                                                    |            |                |
|            |                                                                                                    |            |                |
|            |                                                                                                    |            |                |
|            |                                                                                                    |            |                |
|            |                                                                                                    |            |                |
|            |                                                                                                    |            |                |
| 4.         | Does the committee include at least one member from each of the                                                                                                    | $\bigcirc$ | Yes            |
|            | institutions?                                                                                                    | 0          | No             |
| _          | Do at least two professors or emeriti professors have the jus promovendi?                                                                                                    |            |                |
| э.         |                                                                                                    | 8          | Yes            |
|            |                                                                                                    | 0          | No             |
| 6.         | Does the proposed committee (of 4-5 members) include at most two<br>professors who do not have the jus promovendi or non-professors who have                                                                                                    | $\bigcirc$ | Yes            |
|            | a doctorate and sufficient expertise in the field of the subject of the                                                                                                    | 0          | No             |
|            | dissertation?                                                                                                    | 0          | Not applicable |
| 7.         | Does the proposed committee (of 6 members) include a maximum of four                                                                                                    | $\bigcirc$ | Yes            |
|            | professors who do not have the jus promovendi or non-professors who have<br>sufficient expertise in the field of the subject of the dissertation. At least two                                                                                                    | õ          | No             |
|            | of these people have PhDs?                                                                                                    | ŏ          | Not applicable |
|            | Are the supervisor and/or co-supervisor part of the committee?                                                                                                    | ~          |                |
| <b>0</b> . | and the superviser under co-superviser part of the commutee:                                                                                                    |            | Yes            |
|            |                                                                                                    | $\bigcirc$ | No             |
| 9.         | Is a co-author of one or more of the scientific papers that form part of the<br>dissertation a member of the proposed committee?                                                                                                    | $\bigcirc$ | Yes            |
|            | dissertation a member of the proposed committee?                                                                                                    | $\bigcirc$ | No             |
| 10.        | Does the proposed committee concern members who are partners or family                                                                                                    | $\cap$     | Vec            |
|            | members (up to and including the second degree) of the PhD candidate?                                                                                                    | ĕ          | No             |
|            | Deer the committee contribution for the order of the sector of the secto | -          | NO             |
| 11.        | Does the committee contain at least one female and one male member?                                                                                                    | 0          | Yes            |
|            | committee. However, it is not a requirement                                                                                                    | $\bigcirc$ | No             |
|            | commuce. nowever, it is not a requirement.                                                                                                    |            |                |
| 12.        | Does the proposed committee include representation from different scientific<br>views?                                                                                                    | $\bigcirc$ | Yes            |
|            | This is the aim. We ask you to reconsider the composition of the assessment                                                                                                    | $\bigcirc$ | No             |
|            | ,,,,,,,,,,,,,,,,,,,,,,,,,,,,,,,,,,,,,,,                                                                                                    |            |                |

## Submitting the proposed assessment committee for review

The final step after composing the assessment committee and answering the regulations checklist, is submitting the proposed assessment committee for review. In all situations, the principal supervisor is responsible for providing the correct information when submitting.

This review process consists of the following steps:

1) After submitting the composed assessment committee, the FHML PhD-Office receives an email that a new committee is submitted to be reviewed.

The FHML PhD-Office processes the applications, in order of receipt, by checking the information provided by the principal supervisor. This includes the members, their user details and the answers of the checklist.

The FHML PhD-Office has two options:

- a. Forward the Assessment Committee to the dean of FHML for approval
- b. Send feedback to the principal supervisor in the case something is not clear, not correct or any other reason not to forward it to the dean. In this case the principal supervisor receives an e-mail from PhD-Track with the message

The dean receives an e-mail that a new assessment committee has been forwarded by the FHML PhD-Office for approval. The dean has three options:

- a. Approve the proposed assessment committee
- b. Send feedback to FHML PhD-office
- c. Reject the proposes assessment committee

In case of b. the FHML PhD-Office receives the feedback and will undertake the needed action, which could mean that the principal promotor will receive an e-mail with feedback.

In case of approval (a.) of rejection (c.) the following people will receive an email from PhD-Track with the result:

- Principal Promotor
- All members of the proposed assessment committee
- All PhD-Track coordinators at the institutes
- FHML PhD-Office
- UM PhD-Office ("Bureau Academische Zittingen")

### How does the content of the email look like?<sup>3</sup>

Dear all,

A proposal for an assessment committee for P.T. Candidate \_4, Test\_Program 4, has been approved!

Assessment committee:

Date decision: 5-1-2024

Committee members:

| Name                | Role   | Academic title | Affiliation          |
|---------------------|--------|----------------|----------------------|
| T. Committee        | Chair  | Prof           | MaastrichtUniversity |
| B. Committee_test_2 | Member | Dr Ir          | Other                |

| PhD program:   | Test_Program 4    |  |
|----------------|-------------------|--|
| PhD Candidate: | P.T. Candidate _4 |  |

Dissertation title: Test Project 7 Dissertation title

Joint/double doctorate: Yes

| Supervisors:  |                             |                      |
|---------------|-----------------------------|----------------------|
| Name          | Role                        | Principal supervisor |
| G. Promotor   | Supervisor ('promotor')     | yes                  |
| O. CoPromotor | Co-supervisor (co-promotor) | no                   |

Make sure you submit Model letter 4 within 2 weeks to the UM PhD-Office (<u>phd-office@maastrichtuniversity.nl</u>)

Kind regards,

The PhD Track support team

<sup>&</sup>lt;sup>3</sup> The e-mail text as shown below is not the most recent version. The aim is to keep this manual, including screenshot up to date, but due to the continuous improvements of the implementation of the PhD-regulations in PhD-Track, it is possible that current situation in PhD-Track may not be shown in this guideline.